# Android ~Googleマップアプリ開発~

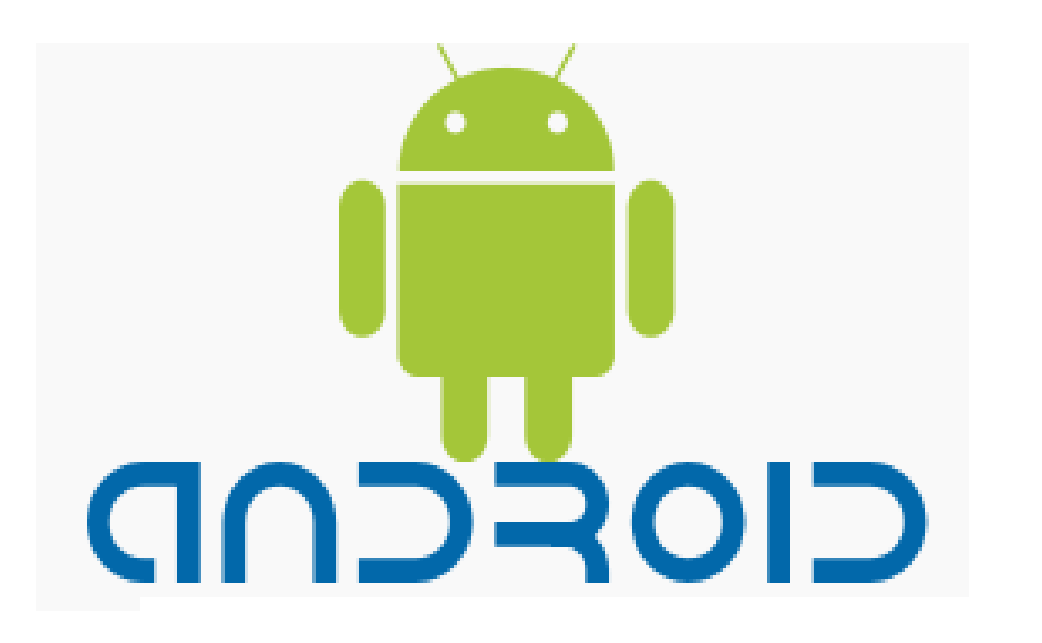

佐野 尚之

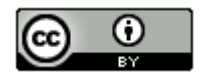

## **ホレーション 本ドキュメントのライセンスについて**

この作品は、クリエイティブ・コモンズのAttribution 3.0 Unportedライセンスの下でライ センスされています。

この使用許諾条件を見るには、http://creativecommons.org/licenses/by/3.0/をチェック するか、クリエイティブ・コモンズに郵便にてお問い合わせください。

住所は: 171 Second Street, Suite 300, San Francisco, California 94105, USA です。

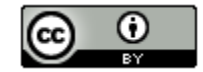

原作者のクレジット(氏名、作品タイトルとURL)を表示することを守れば、改変はもちろん、 営利目的での二次利用も許可される最も自由度の高いCCライセンス。

http://creativecommons.jp/

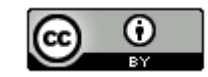

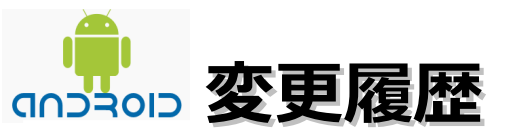

#### ■第1版

2011/8/6 (2011/5/29頃から作成開始)

- オープンソースの「LibreOffice 3.4.0」を使用して作成
  - ・Webブラウザは「Firefox 5」を使用
  - ・圧縮ファイルの解凍はフリーソフトの「Lhaplus」を使用
  - ・一部の操作でフリーソフトの「サクラエディタ」を使用

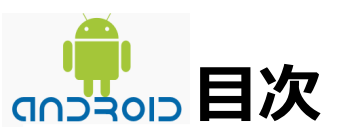

| OS、開発環境、Androidなどの対象バージョン・・・・・・・・・・5               |
|----------------------------------------------------|
| 作業フォルダについて・・・・・・・・・・・・・・・・・・・・・・・ 6                |
| Googleマップアプリケーションの開発準備・・・・・・・・・・・・7                |
| Googleマップ画面の作成・・・・・・・・・・・・・・・・・・・・・・・・・・・・・・・・・・・・ |
| 参考情報・・・・・・・・・・・・・・・・・・・・・・・・・・・・・・・・・・・・           |

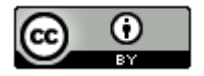

### のうちの OS、開発環境、Androidなどの対象バージョン

### ∎ 0 S

Windows 7 Home Premium(64bit版)

※AndroidはWindows XP, Windows Vista, Linux, Mac OS Xでも動作します。

### ■動作確認環境

Acer Aspire 1410

Intel Celeron processor SU2300(1.2GHz, 800MHz FSB)。8GBメモリに変更。HDD250GB。

#### ■開発環境

Eclipse 3.7.0 Indigo Pleiades All in One 3.7.0 + Android Development Toolkit(ADT)

■Androidの対象バージョン

Android SDK 2.3.3

Java SE Development Kit

(JDK)の対象バージョン

JDK 6 update23以降

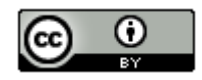

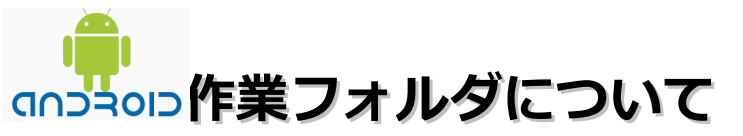

本ドキュメントの指定通りの場所ではなくても問題 はありません。別のドライブやフォルダを指定した 場合は、ドライブ名やフォルダ名を読み替えてくだ さい。

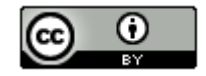

# Googleマップアプリケーションの開発準備(1/9)

### ■ MD5とGoogle API Keyの取得

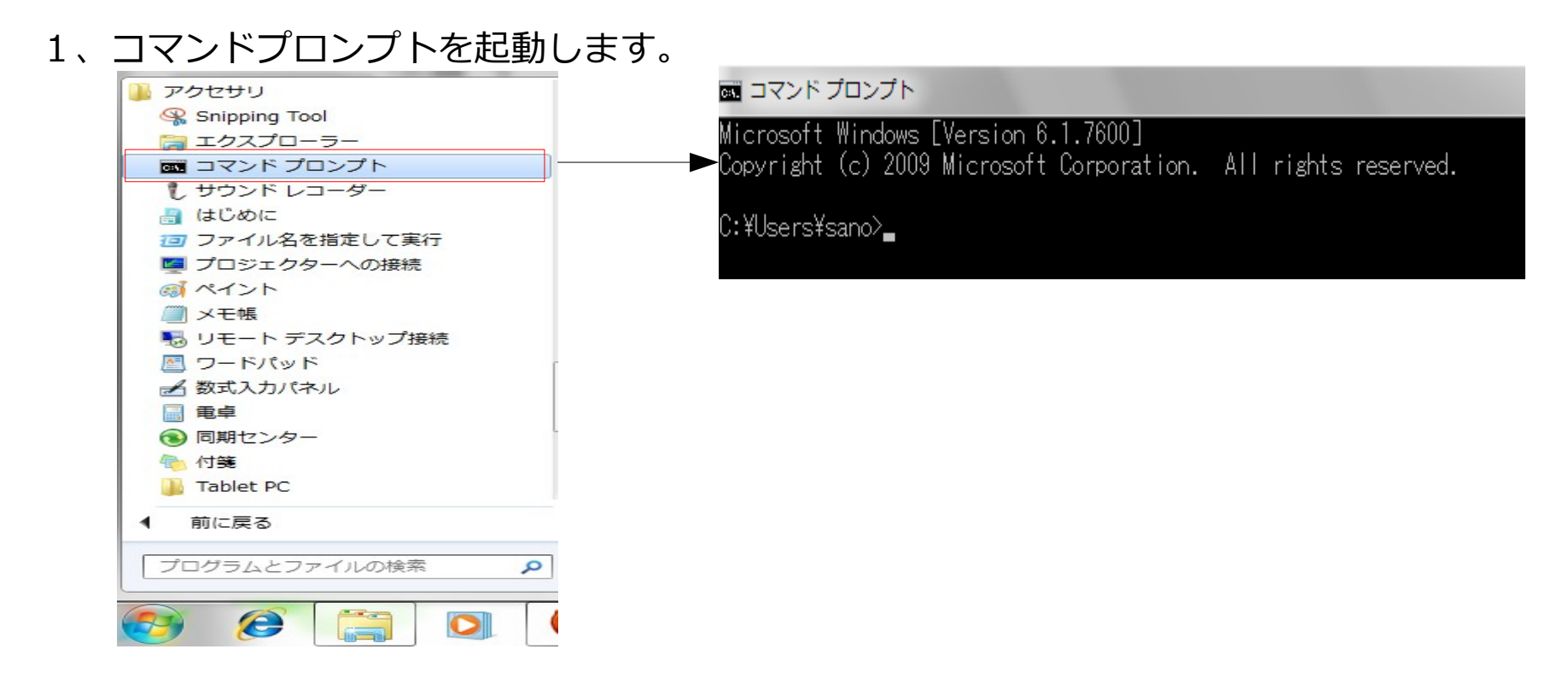

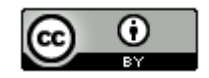

# Googleマップアプリケーションの開発準備(2/9)

2、「cd .android」を入力後にEnterキーを押下して、.androidフォルダに移動します。

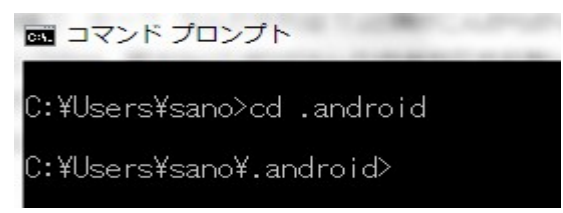

3、「C:¥pleiades-e3.7-java-jre\_20110704¥jre1.6¥bin¥keytool -list -keystore "%USERPROFILE%¥.android¥debug.keystore"」を入力後にEnterキーを押下 します。パスワードは入力せずにEnterキーを押下します。 「(MD5):」の後ろに実行したPCの固有値が表示されます。このMD5の値はGoogle Maps API Keyに取得に必要なのでテキストエディタなどにコピーします。

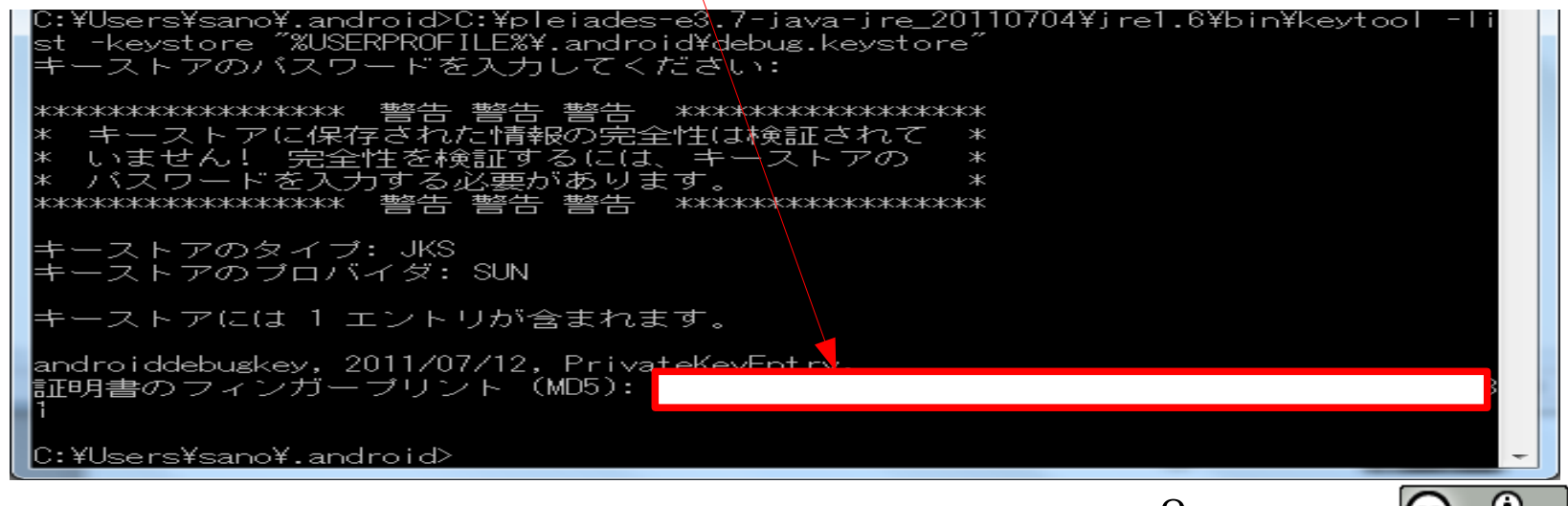

# Googleマップアプリケーションの開発準備(3/9)

4、Googleアカウントへのサインアップを求められます。Googleアカウントが無い場合 は「http://www.google.com/accounts/」にアクセスしてGoogleアカウントを作成 します。日本語のページで簡単に登録できるので説明は省略します。

> Google アカウントをお持ちでない場合 アカウントを作成

5、ブラウザを起動して「http://code.google.com/intl/ja/android/maps-api-signup.html」に アクセスします。チェックボックスへのチェックとMD5のキーを入力後に 「Generate API Key」ボタンをクリックします。

Have read and agree with the terms and conditions (printable version)
My certificate's MD5 fingerprint:
Generate API Key

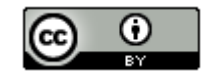

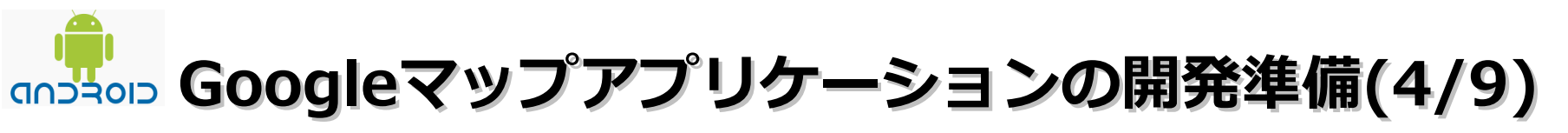

6、Googleアカウントとパスワードを入力してログインします。

| Coogle アカウント       |  |
|--------------------|--|
| <b>メール</b> :       |  |
| 例: pat@example.com |  |
| パスワード:             |  |
| ▼ ログイン状態を保持する      |  |
|                    |  |
|                    |  |
| アカウントにアクセスできない場合   |  |

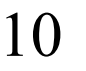

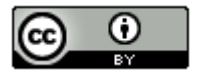

# Googleマップアプリケーションの開発準備(5/9)

7、作成されたキー(①)、MD5のキー(②)が画面に表示されます。作成されたキー(①)を テキストエディタなどで保存しておいてください。

1

(2)

Google Maps API

<u>Google Codeホーム</u> > Google Maps API > Google Maps APIのアカウント登録

### Android Maps APIキーにサインアップしていただき、ありがとうございます。

あなたのキーは次のとおりです。

このキーは、以下のフィンガープリントによる認証を使用したすべてのアプリケーションで有効です。

以下に、地図を活用するためのxmlレイアウトの例を示します:

| om.google.android.maps.MapView      |              |
|-------------------------------------|--------------|
| android:layout_width="fill_parent"  |              |
| android:layout_height="fill parent" |              |
| android:apiKey="                    | u l          |
| />                                  |              |
|                                     | ( <b>1</b> ) |
| android:apiKey="<br>/>              |              |

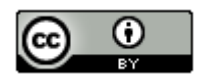

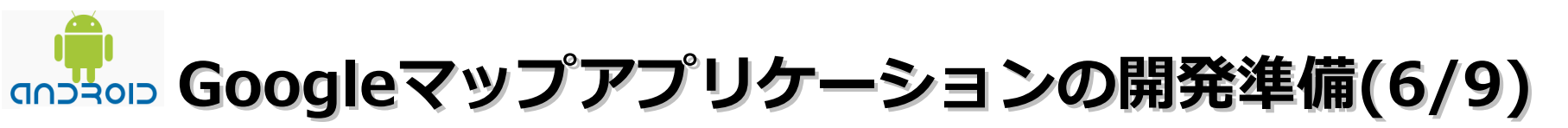

■Eclipse起動

・デスクトップに配置したEclipseのショートカットをダブルクリックします。 (ワークスペースの選択は「C:¥workspace」を選択)

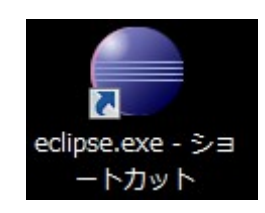

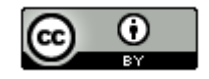

# Googleマップアプリケーションの開発準備(7/9)

■Google AVD作成

1、「ウインドウ」ー「Android SDK および AVD マネージャー」を選択します。

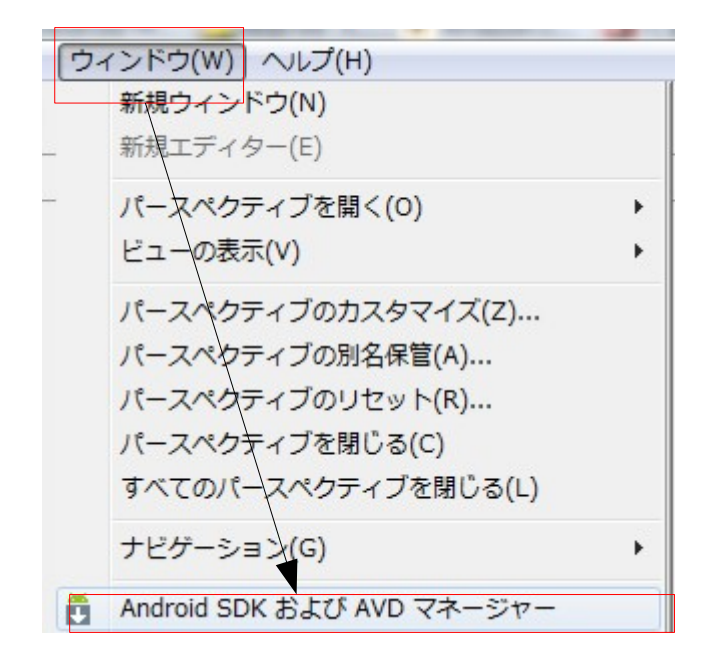

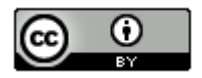

# Googleマップアプリケーションの開発準備(8/9)

### 2、「新規」ボタンをクリックします。

| rtual devices     | List of existing | Android Virtual De | vices located a | at C:¥Users | ¥sano¥.android¥ | ∉avd                       |
|-------------------|------------------|--------------------|-----------------|-------------|-----------------|----------------------------|
| vailable packages | AVD 名            | ターゲット名             | プラッ             | API L       | CPU/ABI         | 新規                         |
|                   | ✓ Android        | Android 2.3.3      | 2.3.3           | 10          | ARM (arm        | 編集<br>削除<br>修復<br>詳細<br>開始 |
|                   |                  |                    |                 |             |                 | リフレッシュ                     |

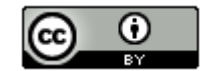

# Googleマップアプリケーションの開発準備(9/9)

3、名前「GoogleAVD\_Level10」の入力とターゲットを選択後に「Create AVD」ボタン をクリックします。

| Create new A | ndroid Virtual Device (AVD)              | >)          |  |  |  |
|--------------|------------------------------------------|-------------|--|--|--|
| 名前:          | GoogleAVD_Level10                        |             |  |  |  |
| ターゲット:       | Google APIs (Google Inc.) - API Level 10 |             |  |  |  |
| CPU/ABI:     | ARM (armeabi)                            |             |  |  |  |
| SD Card:     | 1                                        |             |  |  |  |
|              | ● サイズ:                                   | MiB 👻       |  |  |  |
|              | ◎ ファイル:                                  | 参照          |  |  |  |
| Snapshot:    |                                          |             |  |  |  |
|              | 🔲 使用可能                                   |             |  |  |  |
| Skin:        | ~                                        |             |  |  |  |
|              | ● ビルトイン: Default                         | (WVGA800) - |  |  |  |
|              | ◎ 解決:                                    | ×           |  |  |  |
| ハードウェア:      |                                          |             |  |  |  |
|              | プロパティー                                   | 值 新規        |  |  |  |
|              | Abstracted LCD density                   | 240         |  |  |  |
|              | Max VM application h                     | 24          |  |  |  |
|              | Device failt size                        | 250         |  |  |  |
| _            |                                          |             |  |  |  |
| Override the | e existing AVD with the san              | me name     |  |  |  |
|              |                                          |             |  |  |  |
|              |                                          | ▼           |  |  |  |
|              | Create                                   | AVD キャンセル   |  |  |  |

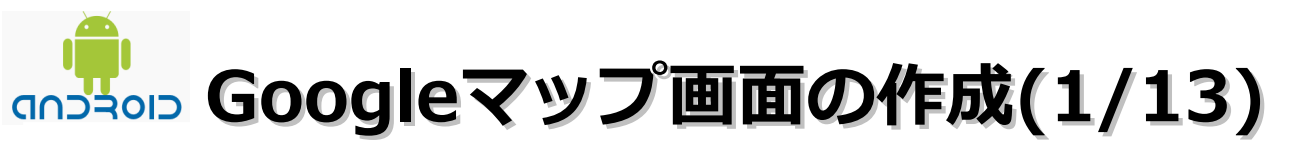

1、プロジェクト作成

(1)「ファイル」-「新規」-「Androidプロジェクト」を選択します。

| Ī | ファイル(F) | 編集(E)  | ソース(S) | リファクタリング(T) | ナビゲート(      | (N) | 検索(A)     | プロジェクト(P)          | Tomcat(T) | 実 |
|---|---------|--------|--------|-------------|-------------|-----|-----------|--------------------|-----------|---|
|   | 新規(N)   |        |        | Alt+        | Shift+N 🕨 🛃 | Ŷ   | Java プロ   | ジェクト               |           |   |
|   | ファイル    | を開く(.) |        |             | E.          |     | Android フ | <sup>プ</sup> ロジェクト |           |   |

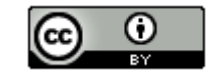

## Googleマップ画面の作成(2/13)

(2) プロジェクト名に「GoogleMaps」を入力。ビルドターゲットの「Google APIs」 をチェック。アプリケーション名に「GoogleMaps」を入力。 パッケージ名に「jp.ne.sakura.rururu.googlemaps」を入力。 「アクティビティーの作成」のチェックをはずしてから「完了」ボタンをクリック

| プロジェクト名: Google | Maps        |           |    |
|-----------------|-------------|-----------|----|
| Google APIs     | Google Inc. | <br>2.3.3 | 10 |
|                 |             |           |    |
| アプリケーション名:      | GoogleMaps  |           |    |

| アプリケーション名:     | GoogleMaps                     |
|----------------|--------------------------------|
| パッケージ名:        | jp.ne.sakura.rururu.googlemaps |
| 📃 アクティビティーの作成: | GoogleMapsActivity             |
|                |                                |

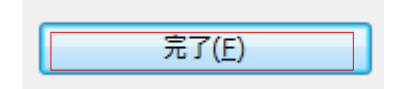

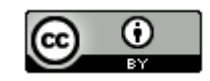

# Googleマップ画面の作成(3/13)

- 2、main.xmlの編集
- (1) GoogleMapsプロジェクトの
  - 「res」 「layout」 「main.xml」を選択。右クリックメニューの 「main.xml」を選択し、右クリックメニューの「テキスト・エディター」を 選択します。

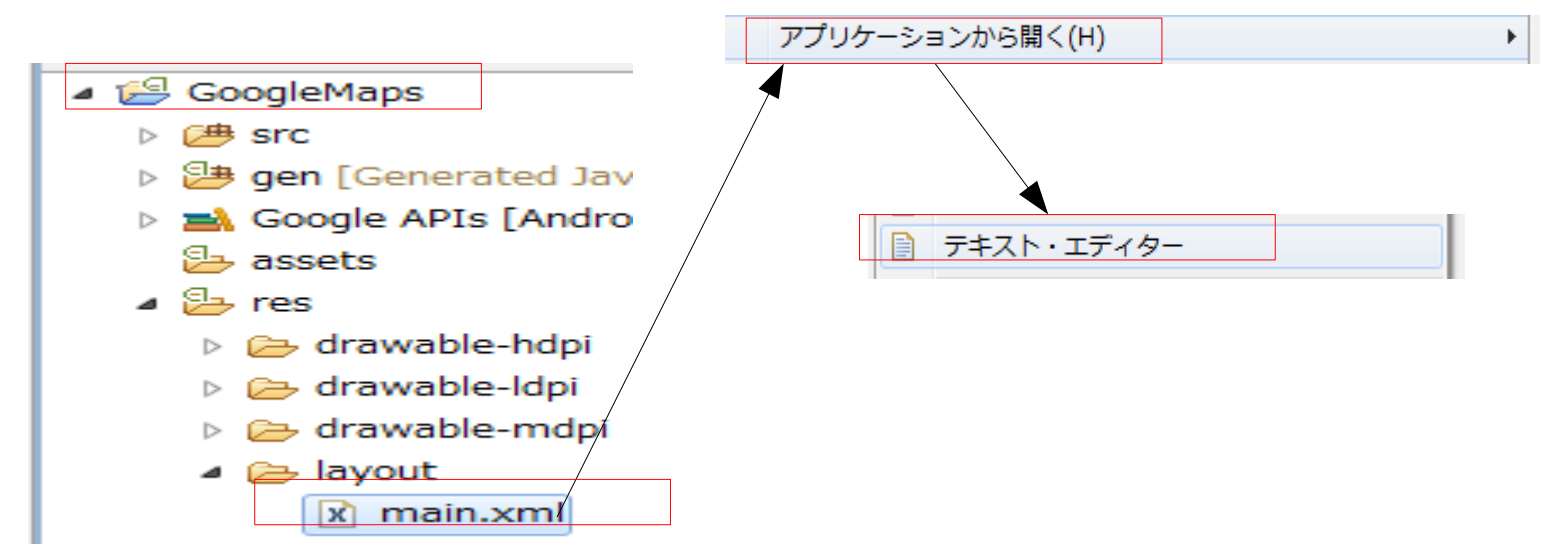

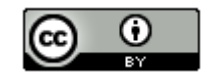

# Googleマップ画面の作成(4/13)

(2) 以下のコードを削除します。

```
📄 main.xml 🔀
  1≮?xml version=~\.0~ encoding=~utf-8~?>↓
  2KLinearLayout xm\ns:android="http://schemas.android.com/apk/res/android"+
        android:orientation="vertical"
  3.
        android:layout∖width="fill parent"↓
        android:layout∑height="fill parent"↓
  5
   KTextView
        android:layout_width="fill_parent" ↓
  8
        android:layout_height="wrap_content" ↓
android:text="®string/hello"↓
  9
 10
        igraphi (
 12K/LinearLayout≻↓
 13
```

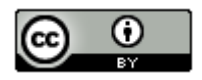

# Googleマップ画面の作成(5/13)

```
(3) 以下のコードを追加して保存します。
 <?xml version=~1.0~ encoding=~utf-8~?>↓
 <LinearLayout xmlhs:android="http://schemas.android.com/apk/res/android"↓
     android:orientation="vertical"
     android:layout\width="fill parent"+
     android:layout_height="fill_parent"↓
 <com.google.android.maps.MapYiew↓
     android:id="0+id/mapview"↓
    android:layout_width="fill_parent"↓
android:layout_height="fill_parent"↓
android:enabled="true"↓
     android:clickable="true"↓
     android:apiKey="|
     / > 1
 </LinearLayout>↓
                                       Android Maps キーを入力
```

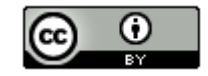

# Googleマップ画面の作成(6/13)

- 3、AndroidManifest.xmlの編集
- GoogleMapsプロジェクトの 「AndroidManifest.xml」を選択。右クリックメニューの 「main.xml」を選択し、右クリックメニューの「テキスト・エディター」を 選択します。

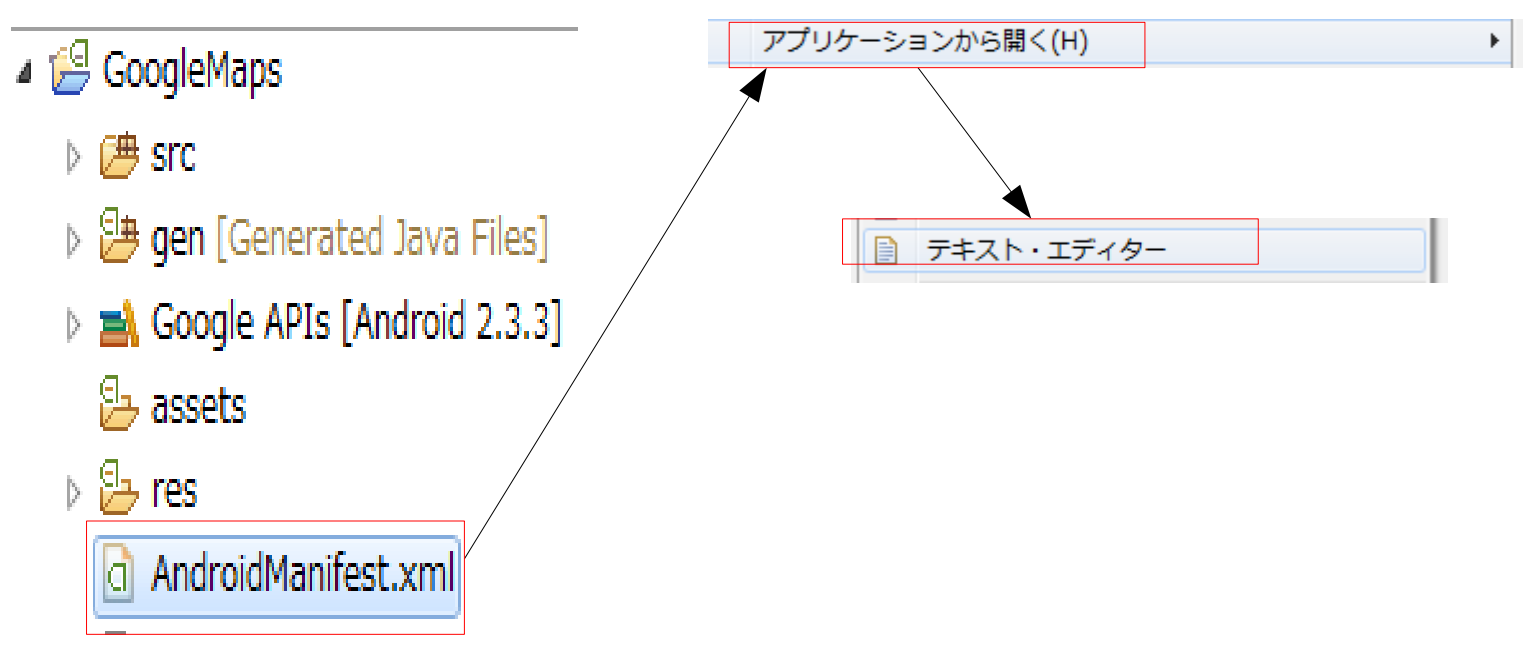

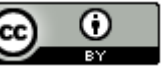

# Googleマップ画面の作成(7/13)

(2) 以下のコードを追加して保存します。

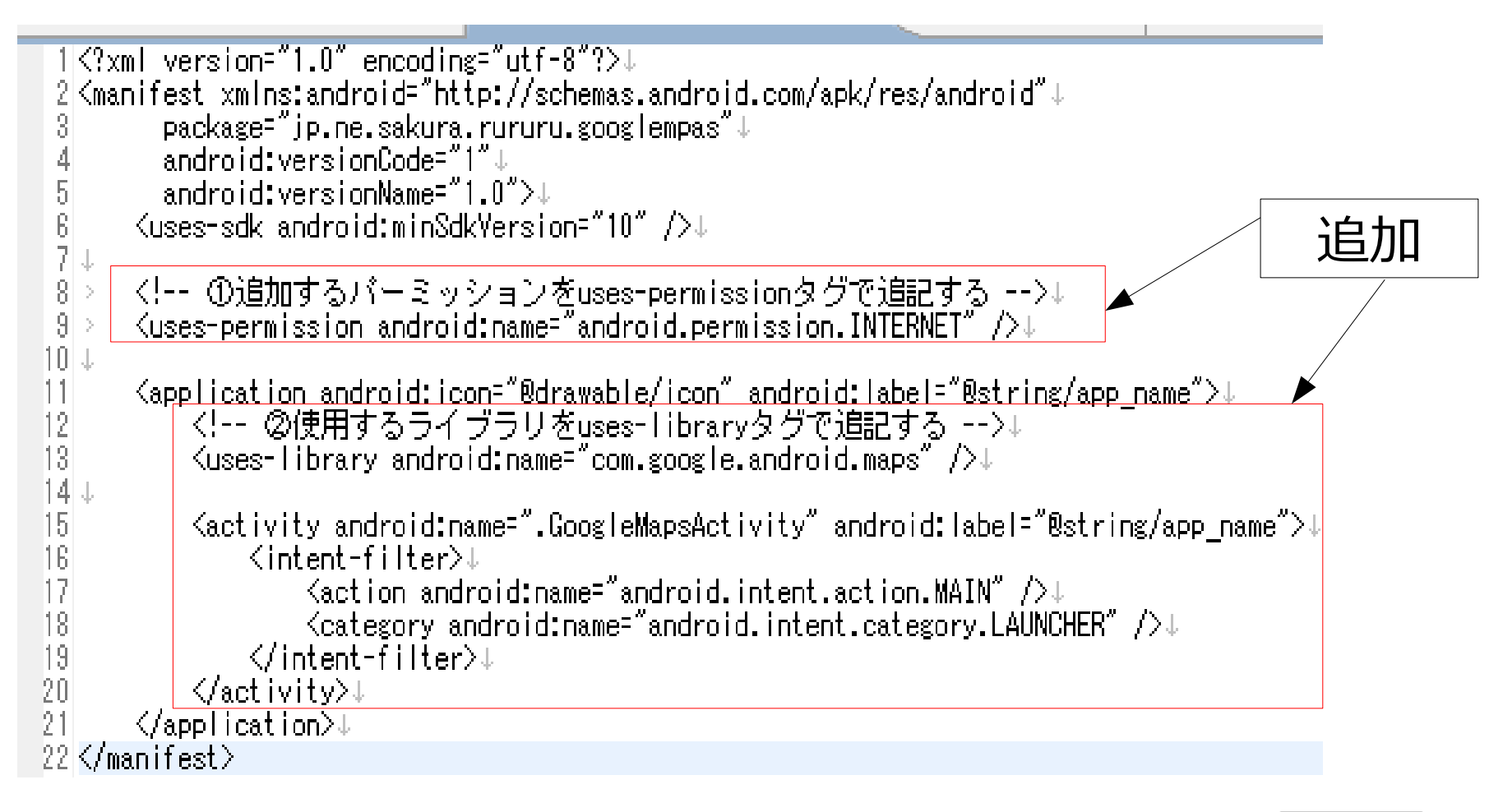

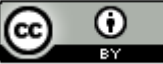

# Googleマップ画面の作成(8/13)

4、クラス作成

(1) GoogleMapsプロジェクトの

「src」 – 「jp.ne.sakura.rururu.googlemaps」を選択。右クリックメニューの「新規」 – 「クラス」を選択します。

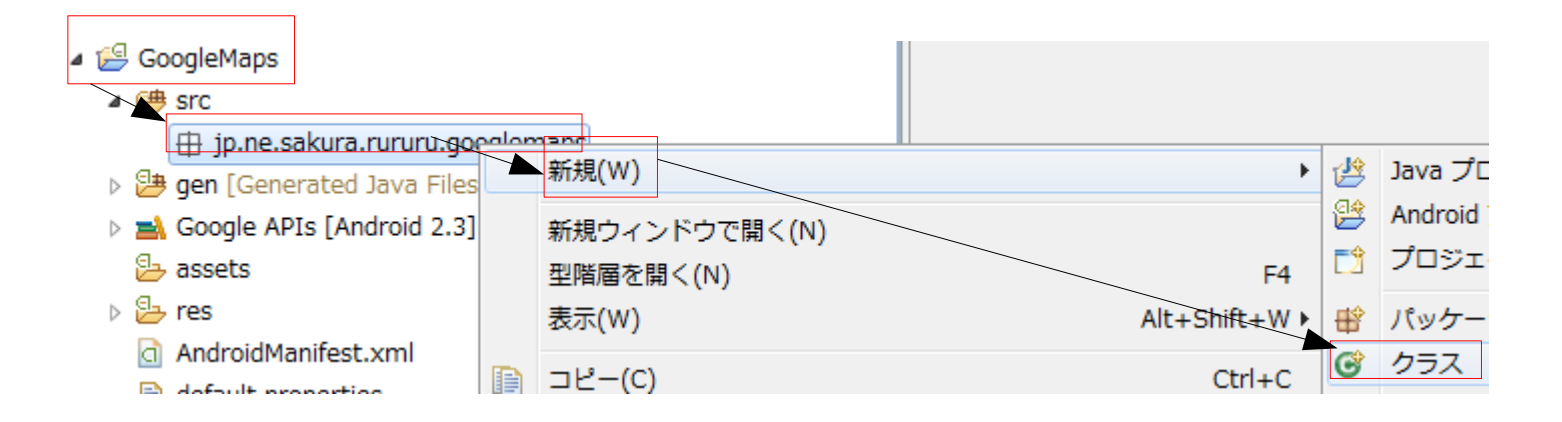

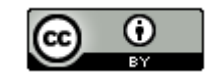

# Googleマップ画面の作成(9/13)

(2) 名前に「GoogleMapsActivity」を入力。スーパークラスに「com.google.android.maps.MapActivity」を入力後に

「完了」ボタンをクリックします。

| 名前( <u>M</u> ):      | GoogleMapsActivity                  |
|----------------------|-------------------------------------|
| スーパークラス( <u>S</u> ): | com.google.android.maps.MapActivity |
| 5                    | ₹了( <u>F)</u>                       |
|                      | $^{\prime}$ + + + + +               |

```
以下のコードが生成されます。
```

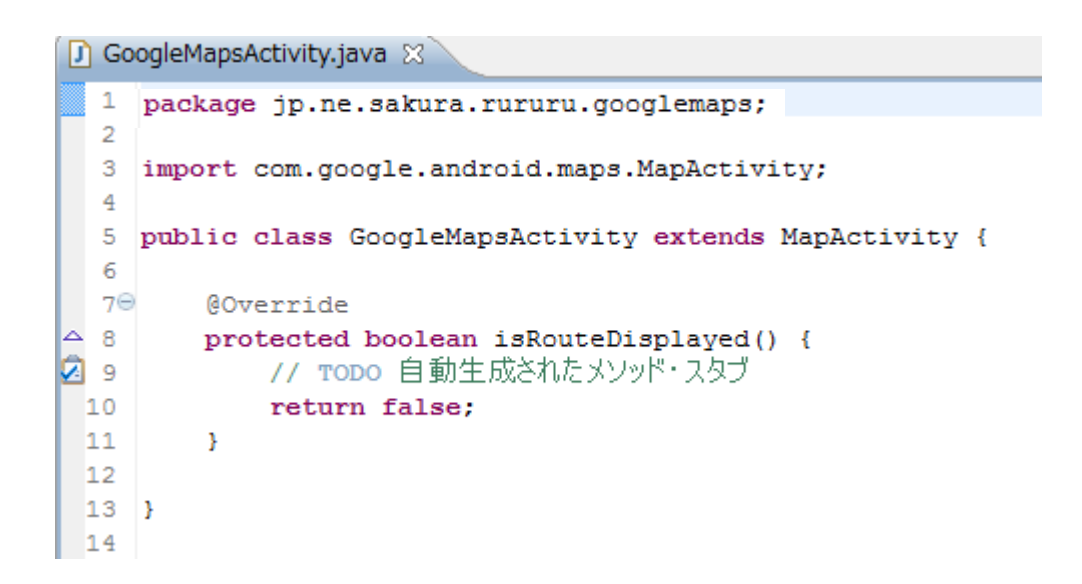

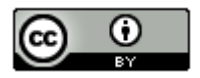

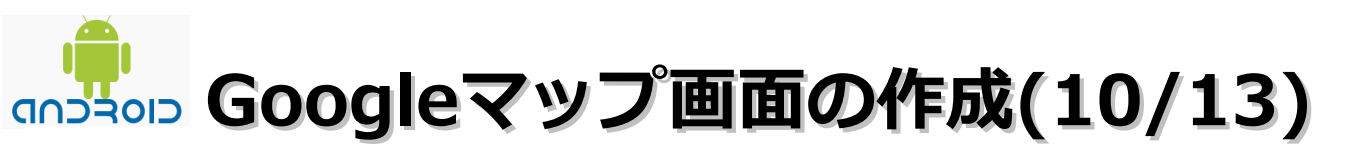

(3) ソースコードを編集します。

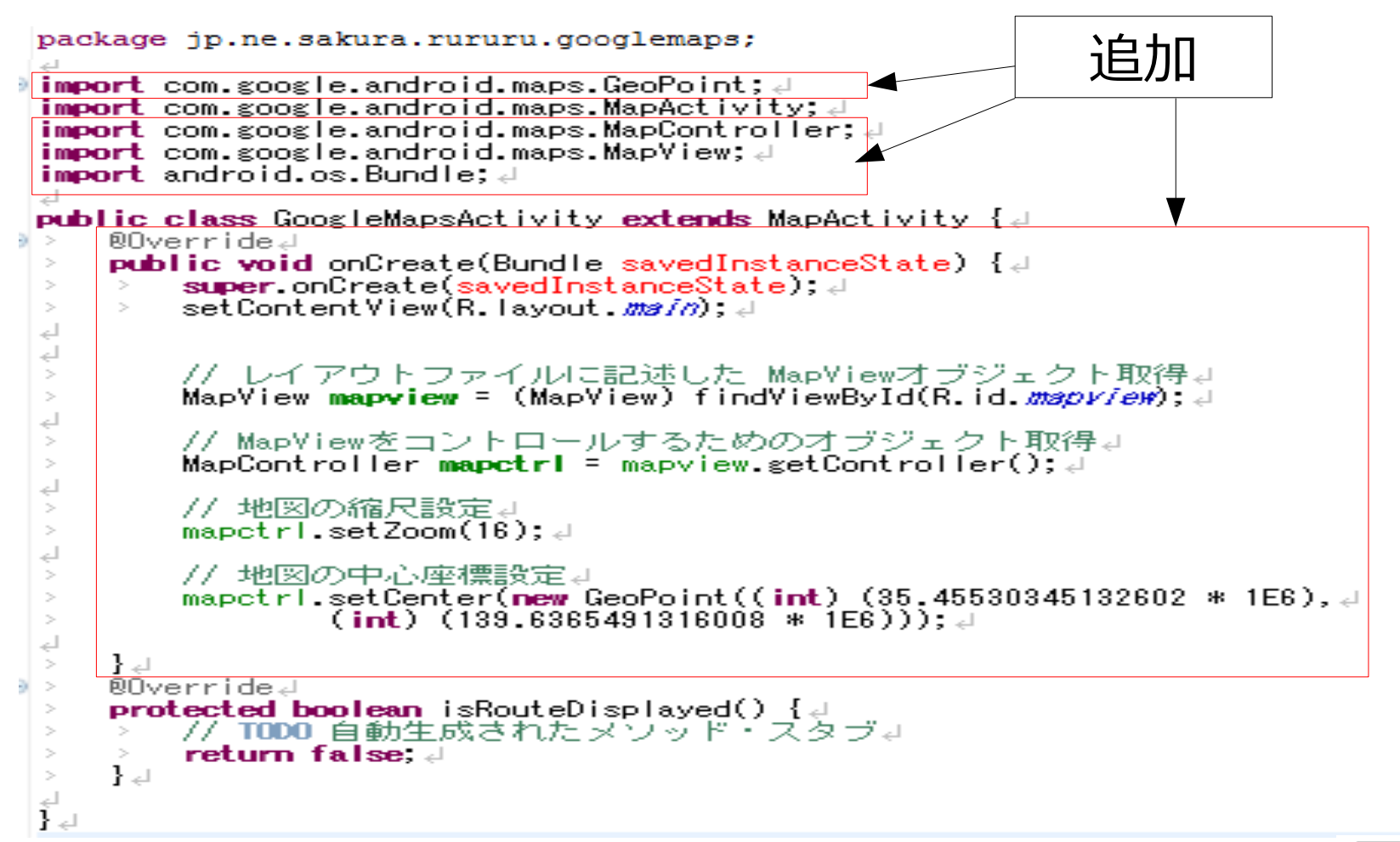

25

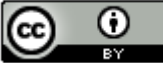

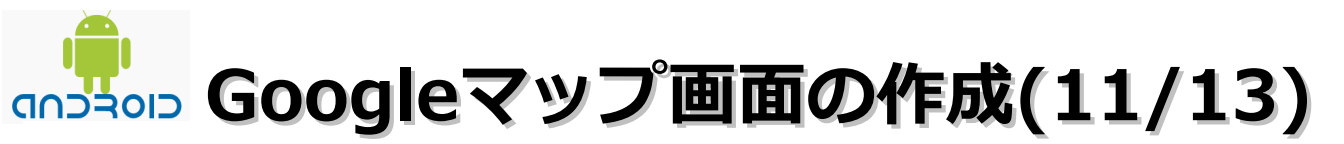

5、実行

(1)「実行」-「実行」を選択します。

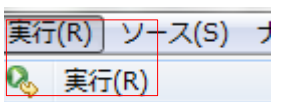

(2) 以下の画面が表示された場合は「Android アプリケーション」を選択して「OK」ボタンをクリックします。

|        | droid JUnit | Test          |  |  |
|--------|-------------|---------------|--|--|
| Jav    | a アプリケ      | ーション          |  |  |
| 🔊 Jav  | a アプレッ      | F             |  |  |
| JU JUr | nit テスト     |               |  |  |
| 説明     |             |               |  |  |
| Runs   | an Android  | l Application |  |  |
|        |             |               |  |  |

26

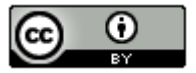

# Googleマップ画面の作成(12/13)

(3) 「MENU」をクリックします。

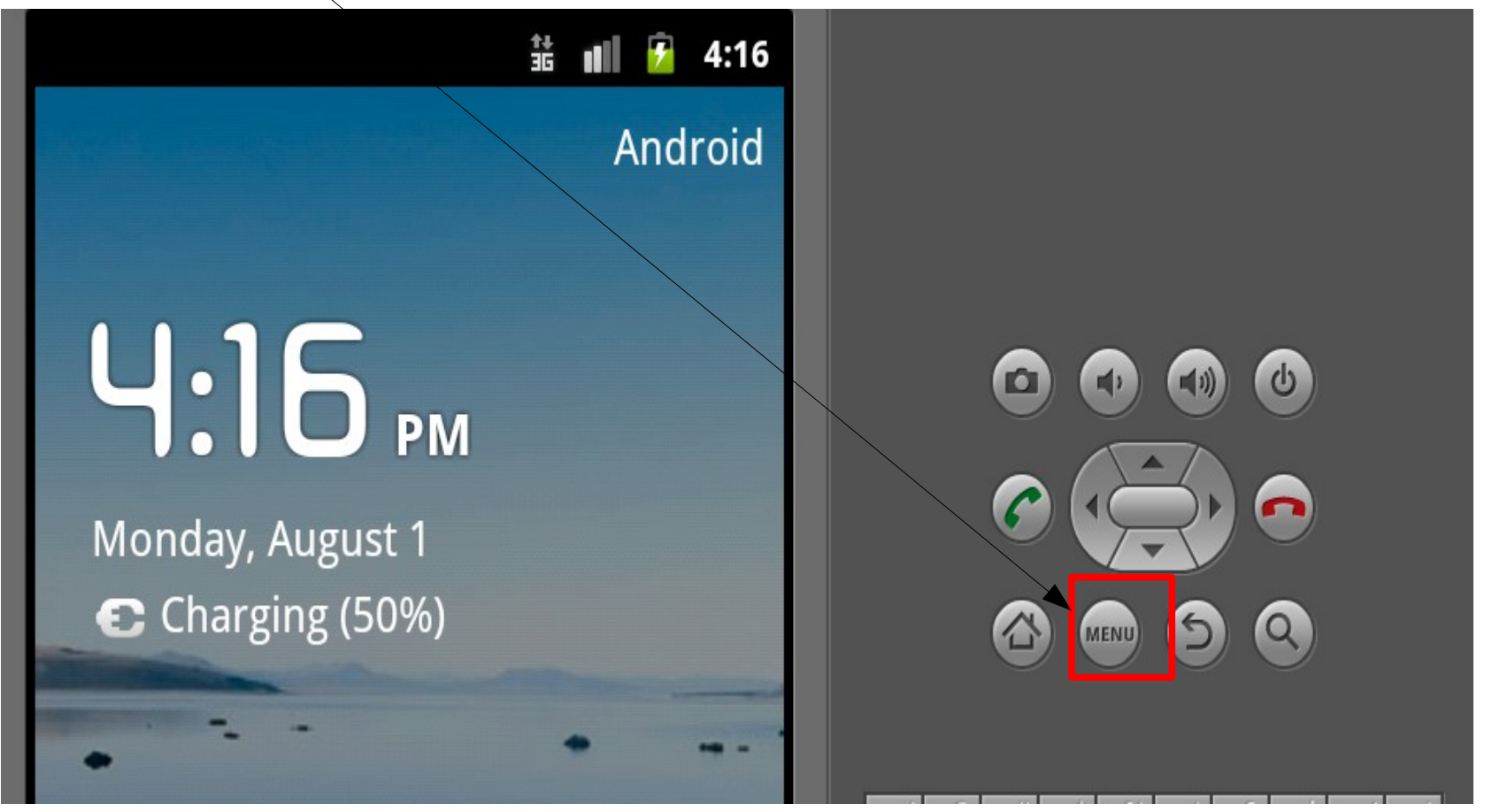

Θ

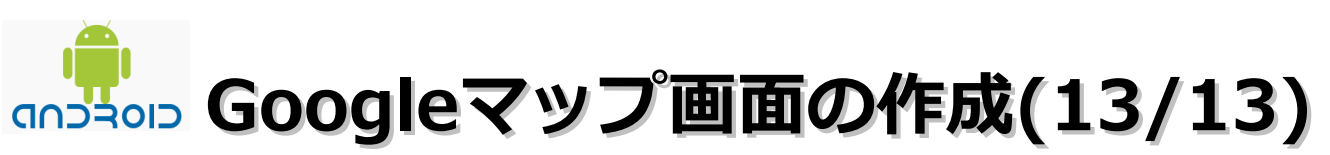

(4) 以下の画面が表示されれば成功です。

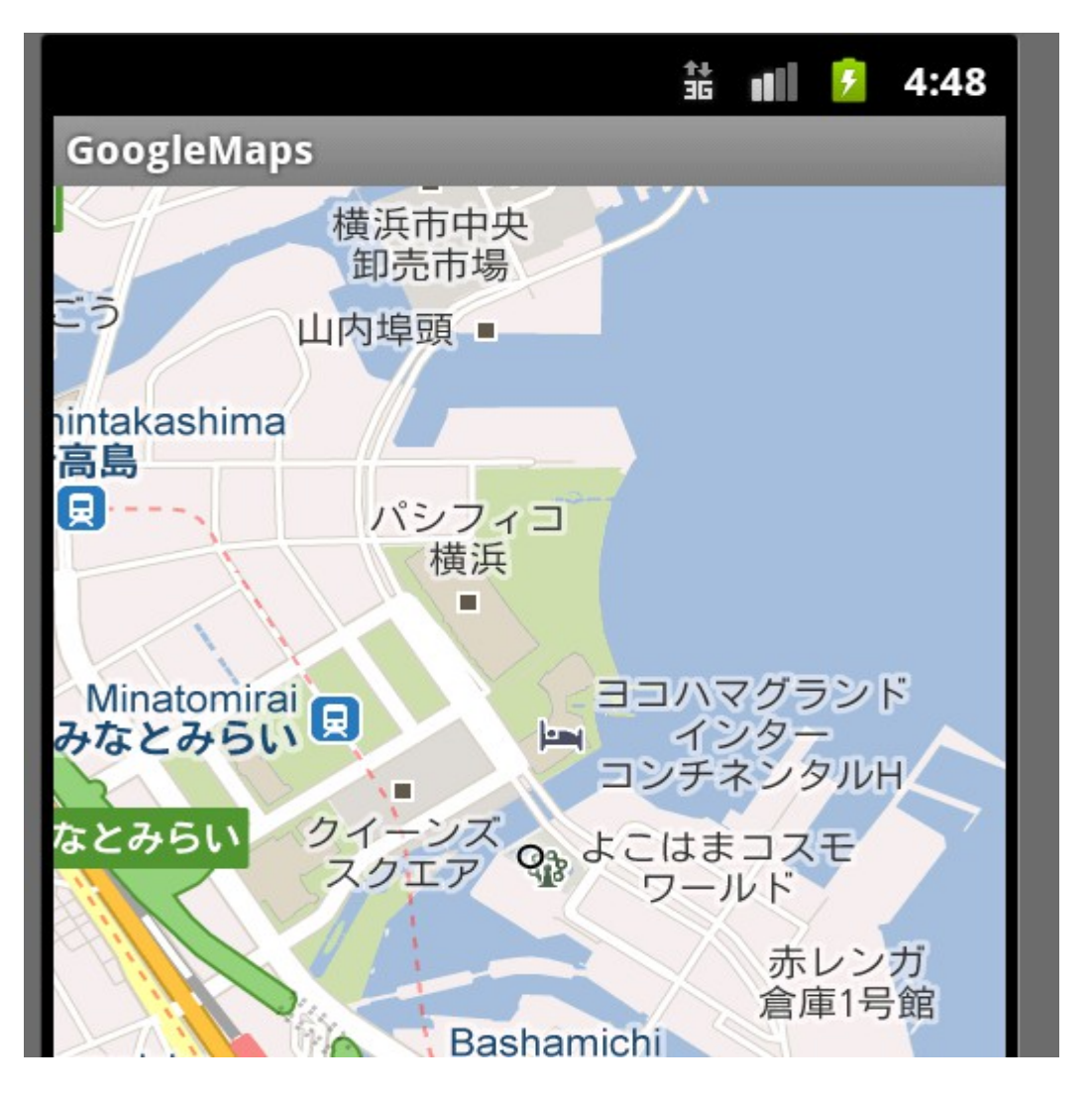

| [2011-08-02 01:43:27 - GoogleMaps]               |
|--------------------------------------------------|
| [2011-08-02 01:43:27 - GoogleMaps] Android Laun  |
| [2011-08-02 01:43:27 - GoogleMaps] adb is runniu |
| [2011-08-02 01:43:27 - GoogleMaps] Performing ju |
| [2011-08-02 01:43:27 - GoogleMaps] Automatic Ta  |
| [2011-08-02 01:43:27 - GoogleMaps] Launching a i |
| [2011-08-02 01:43:30 - Emulator] emulator: emul; |
| [2011-08-02 01:43:30 - Emulator]↓                |
| [2011-08-02 01:43:30 - GoogleMaps] New emulator  |
| [2011-08-02 01:43:30 - GoogleMaps] Waiting for L |
| [2011-08-02 01:46:31 - GoogleMaps] HOME is up or |
| [2011-08-02 01:46:31 - GoogleMaps] Uploading Gou |
| [2011-08-02 01:46:31 - GoogleMaps] Installing Gu |
| [2011-08-02 01:48:28 - GoogleMaps] 5ሺJ⊅!↓        |
| [2011-08-02 01:48:29 - GoogleMaps] Starting act  |
| [2011-08-02 01:48:34 - GoogleMaps] ActivityMana: |
|                                                  |
| ロガター 立                                           |
| ロクリー司                                            |

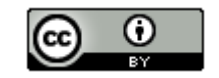

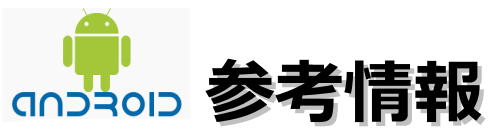

- Googleマップを使用するAndroidアプリを作成する
- http://www.techfirm.co.jp/lab/android/googlemap.html
- AndroidでのGoogle APIを使った地図表示
- http://japan.internet.com/column/developer/20080822/26.html
- AndroidでGoogle Mapsを使う最も簡単なサンプル
- http://www.adamrocker.com/blog/230/android\_maps\_the\_simplest\_sample.html
- 地図/位置情報/GPSを使うAndroidアプリを作るには
- http://www.atmarkit.co.jp/fsmart/articles/android16/android16\_1.html
- Android 入門 Googleマップを使用する -
- http://labs.agenda-style.jp/blog/2011/02/android---google--.html
- Google APIs Add-OnでGoogleマップを使う
- http://libro99.appspot.com/index3?id=160001

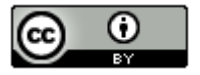